#### SISTEMAS OPERACIONAIS ABERTOS

SISTEMAS OPERACIONAL LINUX

DISTRIBUIÇÃO DEBIAN

PLATAFORMA: VIRTUAL BOX

Prof. Ricardo Barcelar http://www.ricardobarcelar.com

CTRERLINUE.COM.BR

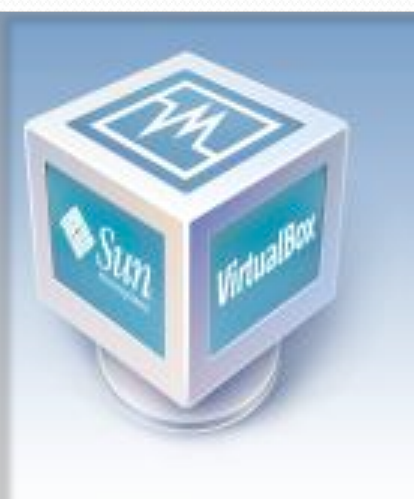

- Desenvolvido pela Sun Microsystems, Inc. é de forma geral um VIRTUALIZADOR completo para hardware x86.
- Foi destinado para ser servidor, desktop, é agora a única solução de virtualização de qualidade profissional e que também é um Software Open Source.
- Assim, é possível instalar diversos Sistemas Operacionais em um computador, fazendo uso dessa ferramenta.
- Contudo, um virtualizador é muito mais que isso.

O primeiro passo nesta primeira jornada prática é instalar o VirtualBox que pode ser baixado no link: http://www.virtualbox.org/wiki/Downloads

| Sun xVM VirtualBox                                     |                                                                                                    |
|--------------------------------------------------------|----------------------------------------------------------------------------------------------------|
|                                                        | Detalhes Descrição                                                                                                    |
| Novo Configurações Apagar (D) Mostrar (h) Descartar (1 | E Geral Anno Anno Anno Anno Anno Anno Anno Ann                                                                                                    |
| Debian (Snapshot 2)         ⇒ Executando               | Tipo de Sistema Debian<br>Memória Principal 400 MB<br>Memória de Vídeo 8 MB<br>Ordem de Boot Disco Rígido<br>ACPI Habilitado<br>IO APIC Desabilitado<br>VT-x/AMD-V Desabilitado |
|                                                        | Desabilitado     Desabilitado     Discos Rígidos     IDE Primário Master Debian.vdi [Diferencial, 8,00 GB]     OD/DVD-ROM                                                       |
|                                                        | Imagem debian-40r3-i386-CD-1.iso Disquete Não montado                                                                                                    |
|                                                        | Áudio<br>Driver do Hospedeiro Windows DirectSound<br>Controladora ICH AC97                                                                                                    |
|                                                        | Rede<br>Adaptador 1 PCnet-PCI II (interface do<br>hospedeiro, Placa de Rede do<br>Hospedeiro VirtualBox 1)                                                                      |
|                                                        | Portas Seriais Desbilitada                                                                                                    |

 Uma vez instalado o VirtualBox, basta então criar o ambiente virtual que vamos trabalhar:

#### • Passos:

1) Clicar no botão **Novo;** 

2) Com esta ação abrirá um assistente onde deverá acompanhar as solicitações:

Novo

| 🛇 Criar Nova Máquina Virtual 🛛 🔹 💽                                                                                                    | 🕏 Criar Nova Máquina Virtual 🔹 💽 🔀                                                                                                    | V Criar Nova Máquina Virtual                                                                                                    |  |
|----------------------------------------------------------------------------------------------------|----------------------------------------------------------------------------------------------------|----------------------------------------------------------------------------------------------------|--|
| Nome da MV e Tipo de Sistema                                                                                                    | Memória                                                                                                    | Disco Rígido Virtual                                                                                                    |  |
| Entre com o nome da nova máquina virtual e selecione o tipo<br>de sistema operacional Convidado que você planeja instalar<br>em sua máquina virtual.<br>O nome da máquina virtual geralmente indica quais programas<br>e qual configuração de hardware foi utilizada. Este nome será<br>utilizado para identificar sua máquina virtual em todos os<br>componentes do VirtualBox.<br>Nome<br>Linux<br>Tipo de Sistema<br>Debian | Selecione a quantidade de memória (RAM) em megabytes a<br>ser alocada para a máquina virtual.<br>O tamanho recomendado para memória principal é de <b>256</b> MB.<br>Memória Principal<br>256 MB<br>4 MB 3584 MB | Selecione uma imagem de disco rígido virtual para ser utilizada<br>como disco rígido principal da máquina virtual. Você pode criar<br>um novo disco rígido virtual com o botão <b>Novo</b> , selecionar<br>uma imagem de disco rígido virtual da lista ou pressionar o<br>botão <b>Existente</b> para abrir o diálogo do Gerenciador de<br>Discos Virtuais.<br>Se você precisa de uma configuração mais complexa de discos<br>rígidos, você pode pular este passo e conectar os discos<br>rígidos posteriormente utilizando o diálogo de Configurações<br>da MV.<br>O tamanho recomendado para o disco rígido de boot é de<br><b>8192</b> MB.<br>Disco Rígido de Bgot (Primário Master)<br>Vovo (E) Extente |  |
| < Voltar (B) Próximo(N) > Cancelar                                                                                                    | < Voltar (B) Próximo(N) > Cancelar                                                                                                    | < Voltar (B) Próximo(N) > Cancelar                                                                                                    |  |

• É necessário criar um Disco Rígido Virtual, seguindo o assistente:

| 🕸 Criar Novo Disco Virtual                                                                                                    | 😵 Criar Novo Disco Virtual 🔹 💽                                                                                                    |
|----------------------------------------------------------------------------------------------------|----------------------------------------------------------------------------------------------------|
| Tipo de Imagem de Disco Virtual                                                                                                    | Localização do Disco Virtual e Tamanho                                                                                                    |
| Seleciona o tipo de imagem de disco virtual que você deseja criar.         Uma imagem dinamicamente expansível ocupa inicialmente um espaço bempequeno no seu disco rígido físico e irá crescer dinamicamente (até o tamanho especificado)à medida em que o sistema operacional Convidado exigir mais espaço.         Uma imagem de tamanho fixo não cresce. Ela é armazenada em um arquivo como tamanho definido para o disco rígido virtual. A criação de uma imagem de tamanho fixo podedemorar bastante tempo, dependendo do tamanho escolhido e da velocidade de seu disco rígido físico.         Treo de Imagem         Imagem dinamicamente expansível | Pressione o botão Selecionar para selecionar a localização e o nome do arquivoque irá armazenar a imagem de disco virtual ou digite um nome de arquivo no campo de entrada.         Nome do Arquivo de Imagem         Aula         Selecione o tamanho da imagem de disco virtual em megabytes. Este tamanho irá aparecer para osistema operacional Convidado como o tamanho do disco rígido virtual.         Tamanho da Imagem (5)         Imagem (5)         Imagem (5) |
| < Voltar (B) Próximo(N) > Cancelar                                                                                                    | < Voltar (B) Próximo(N) > Cancelar                                                                                                    |

- A próxima tarefa é configurar no VirtualBox o local onde será realizado o boot para procedermos a instalação do SO.
- Passos:

1) Clicar no botão **Configurações;** Configurações

|          | ۲ | Det  | bian - Configurações       |                                                                                                    |        |
|----------|---|------|----------------------------|----------------------------------------------------------------------------------------------------|--------|
|          | [ |      | Geral<br>Discos Rígidos    | CD/DVD-ROM                                                                                                    |        |
|          |   |      | CD/DVD-ROM                 | Montar Drive de CD/DVD                                                                                                    |        |
|          |   | 9    | Disquete                   | O <u>D</u> rive de CD/DVD do Hospedeiro                                                                                            |        |
|          | 8 | þə á | Áudio                      | E:                                                                                                    |        |
|          | d | 7 F  | Rede                       | Hability - Cassthrough                                                                                                    |        |
|          | 8 | 📎 Р  | <sup>p</sup> ortas Seriais | • Arquivo de Imagem <u>I</u> SO                                                                                                    |        |
| XX<br>XX | 6 | γι   | JSB                        | debian-40r3-i386-CD-1,iso (C:\Downloads)                                                                                           |        |
|          |   | E P  | Pastas Compartilhadas      |                                                                                                    |        |
|          | Ę | рт   | Tela Remota                |                                                                                                    |        |
|          |   |      |                            |                                                                                                    | $\sim$ |
|          |   |      |                            |                                                                                                    |        |
|          |   |      |                            |                                                                                                    |        |
|          |   |      |                            |                                                                                                    | CLICAR |
|          |   |      |                            | Selecione uma categoria de opções da lista do lado esquerdo e posicione o mouse sobre uma<br>opção para obter maiores informações. |        |
|          |   |      |                            | OK Cancelar Ajuda ( <u>H</u> )                                                                                                    |        |

 Após clicar no botão indicado, aparecerá a tela onde realizaremos a inserção da imagem:

| Acões                                                                                                    | 🗃 Gerenciador de Discos Virtuais 🛛 🔹                             | X    |
|----------------------------------------------------------------------------------------------------|------------------------------------------------------------------|------|
| Nov Acrescentar   Remover Liberar     Discos Rígidos (H)     Imagens de CD/DVD     Imagens de Disquete (F)     Nome     Tamanho     Imagens de CD/DVD     Acrescentar     Nome     Imagens de CD/DVD     Imagens de Disquete (F)     Imagens de CD/DVD     Imagens de Disquete (F)     Imagens de CD/DVD     Imagens de Disquete (F)     Imagens de CD/DVD     Imagens de Disquete (F)     Imagens de Disquete (F)     Imagens de CD/DVD     Imagens de Disquete (F)     Imagens de Disquete (F)     Imagens de Disquete (F)     Imagens de Disquete (F)     Imagens de Disquete (F)     Imagens de CD/DVD     Imagens de Disquete (F)     Imagens de Disquete (F)     Imagens de Disquete (F)     Imagens de Disquete (F)     Imagens de Disquete (F)     Imagens de Disquete (F)     Imagens de Disquete (F)     Imagens de Disquete (F)     Imagens de Disquete (F)     Imagens de Disquete (F)     Imagens de Disquete (F)     Imagens de Disquete (F)     Imagens de Disquete (F)     Imagens de Disquet | Ações                                                            |      |
| Discos Rígidos (H) (2) Imagens de CD/DVD (2) Imagens de Disquete (F)<br>Nome Tamanho<br>Cedebian-40r3-i386-CD-1.iso 644,14 MB                                                                                                    | Nove Acrescentar Remover Liberar Atualizar (F)                   |      |
| Nome Tamanho                                                                                                    | Discos Rígidos (H) 🕑 Imagens de CD/DVD 💾 Imagens de Disquete (E) |      |
| Len debian-40r3-i386-CD-1.iso 644,14 MB                                                                                                    | Nome Tamanho                                                     |      |
|                                                                                                    | debian-40r3-i386-CD-1.iso 644,14 M                               | ıВ   |
|                                                                                                    |                                                                  |      |
|                                                                                                    |                                                                  |      |
|                                                                                                    |                                                                  |      |
|                                                                                                    |                                                                  |      |
|                                                                                                    |                                                                  |      |
|                                                                                                    |                                                                  |      |
|                                                                                                    |                                                                  |      |
| Localização: C:\Downloads\debian-40r3-i386-CD-1.iso                                                                                                    | Localização: C:\Downloads\debian-40r3-i386-CD-1.iso              | 51   |
| Conectado a: Debian 3                                                                                                    | Conectado a: Debian 3                                            |      |
|                                                                                                    |                                                                  |      |
| Selecionar Cancelar Ajuda (H)                                                                                                    |                                                                  | ED . |

 A próxima tarefa é configurar a seqüência de boot (CD/DVD-ROM e Disco Rígido).

| 🍄 Debian - Configu                                                                                                    | ações 🔹 🤶 🔀                                                                                                    |
|----------------------------------------------------------------------------------------------------|----------------------------------------------------------------------------------------------------|
| 🖳 Geral                                                                                                    | Deral                                                                                                    |
| <ul> <li>Discoc Rigidoc</li> <li>CD/DVD-ROM</li> <li>Disquete</li> <li>Áudio</li> <li>Rede</li> <li>Portas Seriais</li> <li>USB</li> <li>Pastas Compartilh.</li> <li>Tela Remota</li> </ul> | Básico       Avançado       Descrição       Outros         Ordem de Boot;       Disco Rígido       Disquete         OcD/DVD-ROM       Disquete       CD/DVD-ROM         Recursos Estendidos:       Habilitar ACPI       Habilitar IO APIC         Habilitar VT-×/AMD-V       Habilitar PAE/NX         Área de Transferência Compartilhada:       Bi-direcional       ♥         Tipo de Controladora IDE:       PIX4       ♥         Pasta de Snapshots:       Initiate de initiate de ini |
|                                                                                                    | OK Cancelar Ajuda ( <u>H</u> )                                                                                                    |

• Última tarefa antes de instalar o SO é configurar a rede.

| Debian - Configurações      |                                                                                                    | ? 🗙            |
|-----------------------------|----------------------------------------------------------------------------------------------------|----------------|
| 📃 Geral<br>🎯 Discos Rígidos | Rede 2                                                                                                    |                |
| CD/DVD-ROM                  | Adaptador <u>1</u> Adaptador <u>2</u> Adaptador <u>3</u> Adaptador <u>4</u>                                                        |                |
| 💾 Disquete                  | ✓ Habilitar Placa de Rede                                                                                                    |                |
| Audio                       | Tipo de Placa: PCnet-PCI II (Am79C970A)                                                                                            |                |
| Rede                        | Conectado <u>a</u> : Interface do Hospedeiro                                                                                       |                |
| USB                         | Nome da Rede:                                                                                                    |                |
| Pastas Compartilhadas       | Endereço MAC: 080027A18EF3 Gerar                                                                                                   |                |
| 🧵 Tela Remota               | Cabo Conectado                                                                                                    |                |
|                             | Placas de Rede do Hospedeiro                                                                                                    |                |
|                             | Placa de Rede do Hospedeiro VirtualBox 1                                                                                           |                |
|                             | Selecione uma categoria de opções da lista do lado esquerdo e posicione o mouse sobre uma<br>opção para obter maiores informações. |                |
|                             | OK Cancelar Ajud                                                                                                    | a ( <u>H</u> ) |

 Após esta configuração no VirtualBox, ir em Conexões de Rede do Windows; Propriedades da Placa de rede conectada a Internet; Aba Avançado

| 🕹 Propriedades de Conexão de rede sem fio 👘 💽 🔀                                                                |
|----------------------------------------------------------------------------------------------------|
| Geral Redes sem fio Avançado                                                                                   |
| Firewall do Windows                                                                                            |
| Proteger o computador e a rede limitando ou<br>impedindo o acesso a este computador<br>através da Internet     |
| - Compartilhamento de conexão com a Internet                                                                   |
| Permitir que outros usuários da rede se conectem pela<br>conexão deste computador à Internet                   |
| Cone <u>x</u> ão de rede doméstica:                                                                            |
| Placa de Rede do Hospedeiro VirtualBox 1                                                                       |
| Permitir que outros usuários da rede controlem ou<br>desativem o compartilhamento da conexão com a<br>Internet |
| Mais informações sobre o <u>compartilhamento de</u> <u>Opções</u>                                              |
| Se houver dúvidas sobre configuração destas propriedades, use o<br>Assistente para configuração de rede.       |
| OK Cancelar                                                                                                    |

 Realizadas as configurações, para iniciar a instalação basta então clicar em iniciar.

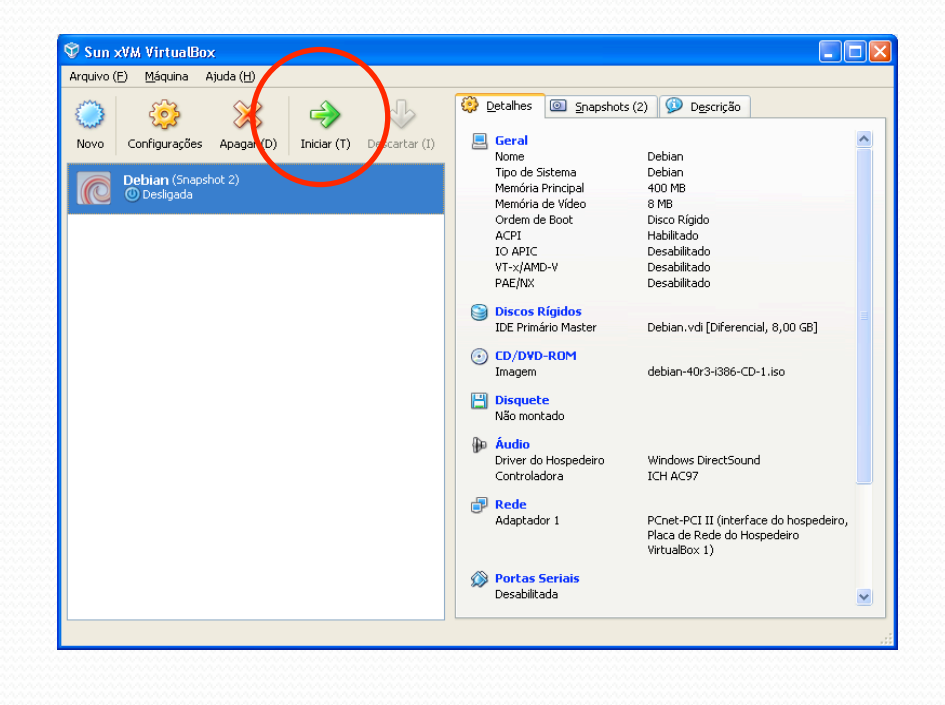

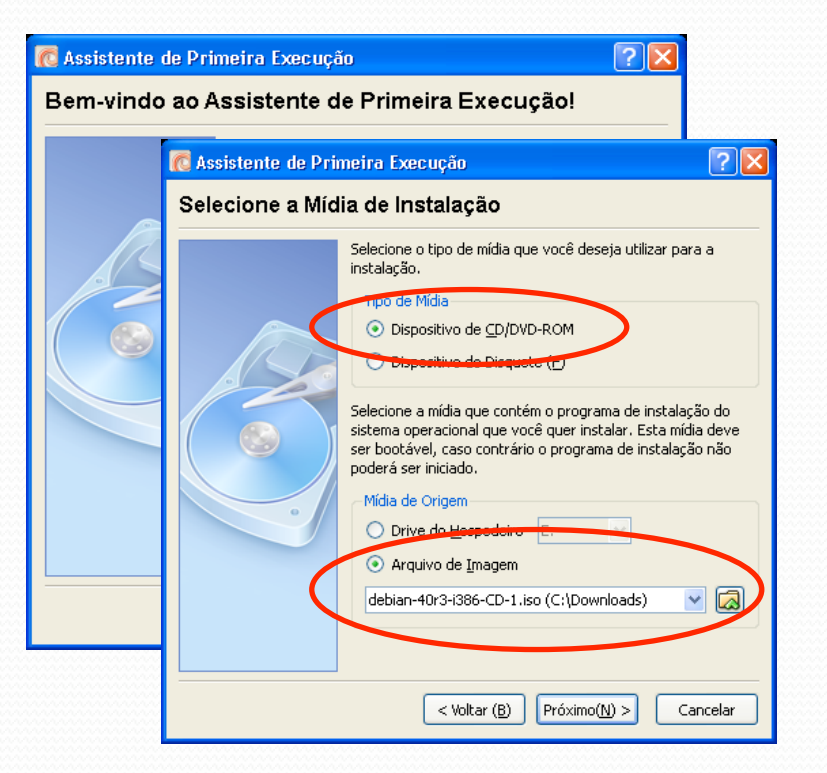

# Instalação do Debian

#### • A instalação pode ser dividida em duas partes:

- A primeira é aquela em que se faz o boot do computador com o CD de instalação. É nesta parte que o hardware do computador é detectado, o disco rígido é particionado e a rede é configurada.
- Na segunda parte serão criadas as contas de usuários, o horário do computador será configurado, os CDs de instalação serão apresentados", será escolhido o tipo de instalação, o "video" será configurado e um servidor de e-mail local.

# Instalação do Debian

#### Instalação do sistema básico

- 1. Boot o computador e entre na BIOS para configurar o CDROM como o primeiro dispositivo a ser lido. Em caso de dificuldades chame o instrutor.
- 2. Ainda na BIOS, desative a opção Ctrl+Alt+Backspace como sequência de reboot do computador.
- 3. Tela inicial, digite : linux26
- 4. Choose language : Portuguese (Brazil) Português do Brasil
- 5. Selecione um layout de teclado : Portugês Brasileiro (layout Americano)
- 6. O sistema de instalação tentará detectar o leitor de CDROM. Alguns componentes do programa instalador serão carregadas.
- 7. O instalador tentará detectar um servidor de DHCP para configurar a rede.
- 8. A configuração automática da rede vai falhar porque não encontrará um servidor DHCP.
- 9. Configurar a rede: Use DHCP

# Instalação do Debian

#### Instalação do sistema básico

- 10. O instalador tentará detectar os HDs e todo o resto do hardware.
- 11. Particionar discos:
  - Automático
  - Finalizar a configuração da partição.
  - Finalizar a configuração da partição
  - Finalizar o particionamento e gravar as mudanças no disco
  - Gravar essas mudanças nos discos? Selecione: Sim
- 12. O sistema básico do Debian será instalado.
- 13. Instalar o GRUB em um disco rígido: Sim .
- 14. Finalizar a instalação:
  - Escolha: Continuar.
  - O sistema vai rebootar

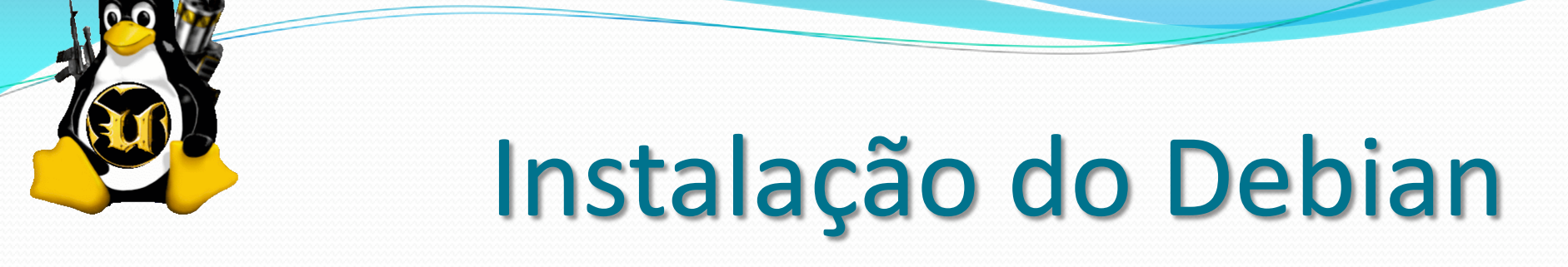

- Daqui em diante basta seguir as telas de instalação;
- Algumas distribuições do Debian já vem com o kernel 2.6. Sendo assim, não é necessário digitar linux26, bastando dar um Enter.

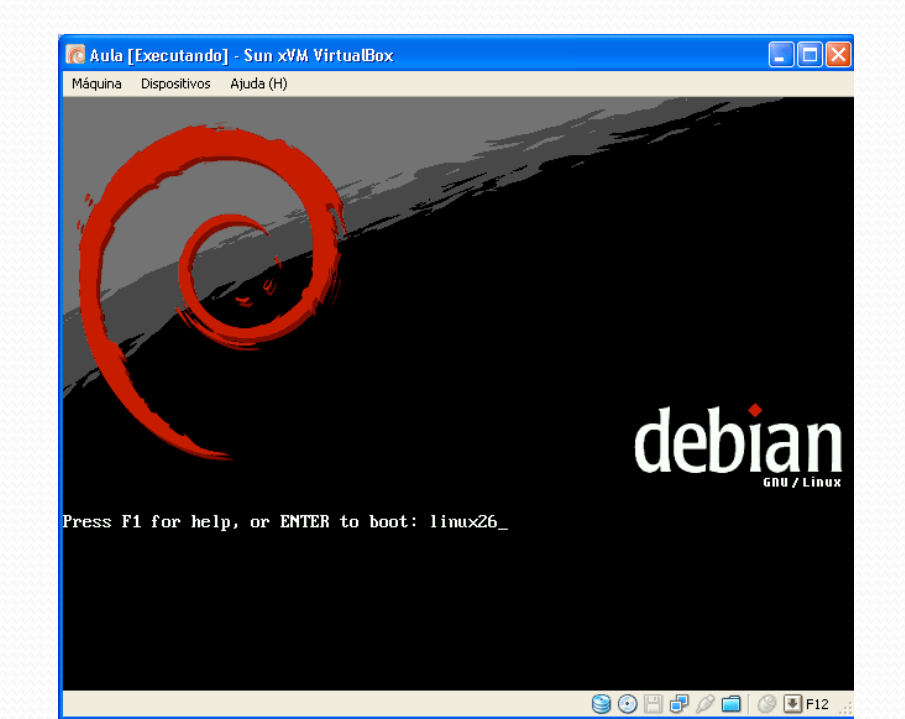